Guide to application for Import/Export/Transship of Animals/Birds/Eggs/Biologics

## A. To submit applications online

| SN | Step                                                                                                    | Screenshot                                                                                                    |
|----|----------------------------------------------------------------------------------------------------|----------------------------------------------------------------------------------------------------|
| 1  | GoBusiness Licensing                                                                                                    | GB gobusiness                                                                                                    |
|    | Portal<br>( <u>https://www.gobusiness.g</u><br><u>ov.sg/licences</u> )<br>Select: <u>"Ready to get your</u><br><u>business licensed?</u> " | <image/> <section-header><section-header><section-header><section-header></section-header></section-header></section-header></section-header>               |
| 2  | From the GoBusiness<br>homepage, click on <u>"SFA/</u> <u>NPARKS / AVS</u><br><u>LICENCES</u> " on the top<br>navigation.                  | <complex-block><complex-block><complex-block><complex-block><complex-block></complex-block></complex-block></complex-block></complex-block></complex-block> |

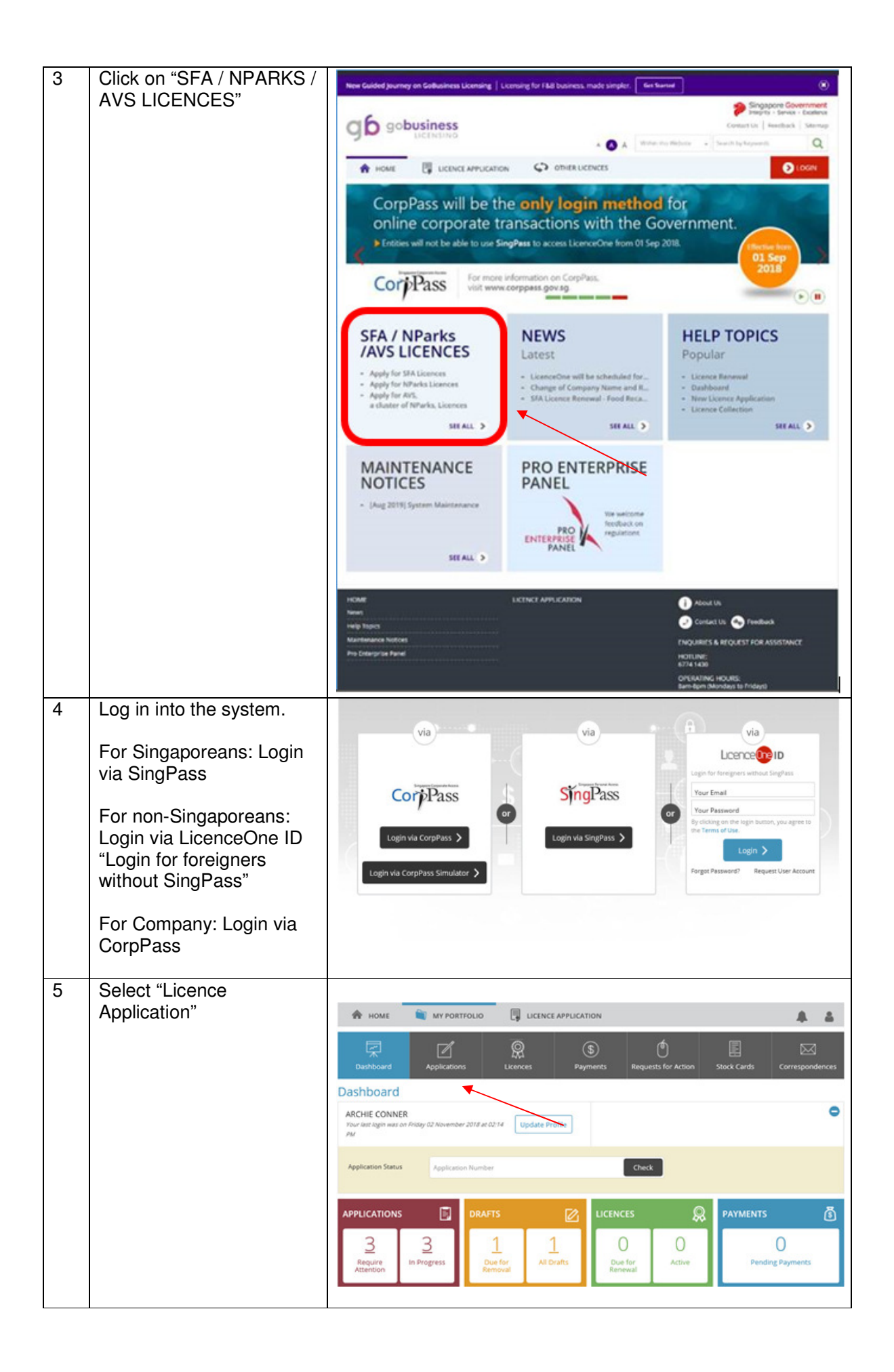

| 6 | Select "Licence to                            |                                                                                                    |                              |  |  |  |  |  |  |  |  |  |
|---|-----------------------------------------------|----------------------------------------------------------------------------------------------------|------------------------------|--|--|--|--|--|--|--|--|--|
|   | Animals, Birds, Eggs and                      | A HOME     MY PORTFOLIO     IJCENCE APPLICATION Licence to Import Table Eggs     Portew & Apply (1)                                                                                                    | Add to Selection >           |  |  |  |  |  |  |  |  |  |
|   | Biologics" and click<br>"Review and & Apply". | The Leence to Import Table Eggs is issued to importers by Agri-4                                                                                                    | Add to Selection >           |  |  |  |  |  |  |  |  |  |
|   |                                               | Licence to Import/Export/Transship Animals, Birds, Eggs and Biologics  LICENCE TO IMPORT/EXPORT/TRANSSHIP ANIMAL, BIRDS, EGGS AND BIOLOGICS is required if you intend to import/export/transship<br>animals, birds or their products into/out from Singapore. In the case of veterinary biologics, a licence is required for their<br>import/mashipment. Export of veterinary biologics does not require a licence.                                                                                                    | Selected                     |  |  |  |  |  |  |  |  |  |
|   |                                               | Licence to Manufacture and Process of Animal Feed  The Licence to Manufacture and Process of Animal Feed issued by Agri-Food & Veterinary Authority of Singapore to manufacture and process animal feed in Singapore including pet treats like dog biscuts, pastries or confectionary items for sale at retail outlets.                                                                                                    | Add to Selection >           |  |  |  |  |  |  |  |  |  |
|   |                                               | Licence to Operate Slaughter-house ①<br>In Singapore, all slaughter-houses must be licensed by the Agri-Food and Vecerinary Authority of Singapore before they are permitted to<br>carry out any food processing or storage for wholesale distribution.                                                                                                    | Add to Selection >           |  |  |  |  |  |  |  |  |  |
| 7 | Click on "Proceed".                           | A HOME NY PORTFOLIO                                                                                                    | <b>A A</b>                   |  |  |  |  |  |  |  |  |  |
|   |                                               | Selected Licences Licence to Import/Transship Animals, Birds, Eggs and Biologics Proceed                                                                                                    |                              |  |  |  |  |  |  |  |  |  |
|   |                                               | Licence to Import or Export Ornamental Fish<br>The Licence to Import or Export Ornamental Fish is used by Agri-Food and Veterinary Authority of Singapore to traders who wishes to<br>import, export or tranship ornamental fish.                                                                                                    | Add to Selection >           |  |  |  |  |  |  |  |  |  |
|   |                                               | Licence to Import/Export/Transship Animals, Birds, Eggs and Biologics<br>LICENCE TO IMPORT/EXPORT/TRANSSHIP ANIMAL, BIRDS, EGGS AND BIOLOGICS is required if you intend to import/export/ransship<br>animals, birds or their products into/out from Singapore. In the case of veterinary biologics, a licence is required for their<br>import/transshipment. Export of veterinary biologics does not require a licence.                                                                                                    | Selected                     |  |  |  |  |  |  |  |  |  |
|   |                                               | Licence to Manufacture and Process of Animal Feed ①<br>The Licence to Manufacture and Process of Animal Feed ssued by AgriFood & Veterinary Authority of Singapore to manufacture and<br>process animal feed in Singapore including pet treats like dog biscuits, pastries or confectionary items for sale at retail outlets.                                                                                                    | Add to Selection >           |  |  |  |  |  |  |  |  |  |
|   |                                               | Licence to Operate Slaughter-house ① In Singapore, all slaughter-houses must be licensed by the Agri-Food and Veterinary Authority of Singapore before they are permitted to carry out any food processing or storage for wholesale distribution.                                                                                                    | Add to Selection >           |  |  |  |  |  |  |  |  |  |
| 8 | Ensure that the check box                     | A HOME in My PORTFOLIO                                                                                                    |                              |  |  |  |  |  |  |  |  |  |
|   | is ticked and click "apply"                   | 2     3     4     5     5     5     5     5     5     5     5     5     5     5     5     5     5     5     5     5     5     5     5     5     5     5     5     5     5     5     5     5     5     5     5     5     5     5     5     5     5     5     5     5     5     5     5     5     5     5     5     5     5     5     5     5     5     5     5     5     5     5     5     5     5     5     5     5     5     5     5     5     5     5     5     5     5     5     5     5     5     5     5     5     5     5     5     5     5     5     5     5     5     5     5     5     5     5     5     5     5     5     5     5     5     5     5     5     5     5     5     5     5     5     5     5     5     5     5     5     5     5     5     5     5     5     5     5     5     5     5     5     5     5     5     5     5     5     5     5     5     5     5     5     5     5     5     5     5     5     5     5     5     5     5     5     5     5     5     5     5     5     5     5     5     5     5     5     5     5     5     5     5     5     5     5     5     5     5     5     5     5     5     5     5     5     5     5     5     5     5     5     5     5     5     5     5     5     5     5     5     5     5     5     5     5     5     5     5     5     5     5     5     5     5     5     5     5     5     5     5     5     5     5     5     5     5     5     5     5     5     5     5     5     5     5     5     5     5     5     5     5     5     5     5     5     5     5     5     5     5     5     5     5     5     5     5     5     5     5     5     5     5     5     5     5     5     5     5     5     5     5     5     5     5     5     5     5     5     5     5     5     5     5     5     5     5     5     5     5     5     5     5     5     5     5     5     5     5     5     5     5     5     5     5     5     5     5     5     5     5     5     5     5     5     5     5     5     5     5     5     5     5     5     5     5     5     5     5     5     5     5     5     5     5     5     5     5     5     5     5 | 6<br>ACKNOWLEDGEMENT         |  |  |  |  |  |  |  |  |  |
|   |                                               | (Peyment if applicable) Apply for New Licence You may need the following licence(s) for your business                                                                                                    |                              |  |  |  |  |  |  |  |  |  |
|   |                                               | To be applied at LicenceOne                                                                                                    |                              |  |  |  |  |  |  |  |  |  |
|   |                                               | Licence Name Time to Fill Fees & Supporting Documents                                                                                                    | Estimated<br>Processing Time |  |  |  |  |  |  |  |  |  |
|   |                                               | Selector dence(s)  AVS   Licence to Import/Export/Transship Animals, Birds, Eggs and Biologics  30 mins Details                                                                                                    | 2 working day(s)             |  |  |  |  |  |  |  |  |  |
|   |                                               | To be applied at External Agency Licence Name External Link                                                                                                    |                              |  |  |  |  |  |  |  |  |  |
|   |                                               | Prerequisite Licence(s) ACRA   Registration for Companies / Business Take me there                                                                                                    |                              |  |  |  |  |  |  |  |  |  |
|   |                                               | -   Operation Address Premise                                                                                                    |                              |  |  |  |  |  |  |  |  |  |
|   |                                               | <pre></pre>                                                                                                    |                              |  |  |  |  |  |  |  |  |  |

| 9  | Agree to the terms of use                                                                                                    |                                                                                                    |
|----|----------------------------------------------------------------------------------------------------|----------------------------------------------------------------------------------------------------|
|    |                                                                                                    | 1 C C C C C C C C C C C C C C C C C C C                                                                                                    |
|    |                                                                                                    | Appy for New Licence                                                                                                    |
|    |                                                                                                    | Terms of Use                                                                                                    |
| 10 | Chaok the "Applicant's                                                                                                    | Agreement     Access the services to governed by the terms and conditions as stated below ("Terms of Use", if you do not accept any of these Terms of Use, places to be legally bound by these Terms of Use. If you do not accept any of these Terms of Use, places to be the Vehicle', "our and "us" refer to the Government of Singapore and all Statutory Board" means any body corporate established by or under writes law too these to be board by the terms of Use.     These Terms of Use may be changed from time to time to time to time to time to time of advances.     These Terms of Use may be changed from time to time. Changes will be poted on this page. Your use of the Visible after changes have been poded on the Visible after changes to the Societ to be too the Visible after changes to the solution of teatres that them part of the Visible after changes have been poded on the Visible after changes to the solution of teatres that them part of the Website at any tent, with or without notice to prov, and without teations to the teatres that them part of the Visible after changes to the solution to the test.     These Terms of Use may be changed too the test test. |
| 10 | information" and complete                                                                                                    |                                                                                                    |
|    | the "Applicant<br>information", "Applicant<br>address", and "Mailing<br>address".<br>Click "next".                                                         | Address Type *                                                                                                    |
|    |                                                                                                    | Mailing Address       C Corp       Street Name *         Address Type *                                                                                                    |
|    |                                                                                                    | "Retrieve Address".<br>Block/House Number                                                                                                    |
| 11 | Select the relevant radio<br>button at the "Animal<br>Category" and "Type of<br>Application", "Purpose"<br>and "Product Type" from<br>the Licence Details. | 1     2     3     4     5     6       SELECT     ADD     PROVE     UFLOAD     EVENUE & DUBUT     Application       Licence(t)     General Information     PROVE     UFLOAD     EVENUE & DUBUT     Application       Apply for New Licence     Licence to Import/Export/Transship Animals, Birds, Eggs and Biologics     Licence Details     -     -                                                                                                    |
|    |                                                                                                    | Please choose the animal<br>category relevant to your<br>business activities * Pool producing animals & non-food producing animals<br>Non-food producing animals<br>Non-food producing animals                                                                                                    |
|    |                                                                                                    | Application* Please Select                                                                                                    |
|    |                                                                                                    | Purpose* Please Select   Product Type* Live Animals                                                                                                    |
|    |                                                                                                    | Live Animals                                                                                                    |
|    |                                                                                                    | Specific Type of Live<br>Animals *                                                                                                    |
| 12 | Filled in all the information as required in the application form.                                                                                         |                                                                                                    |

|    | Click "Add".                                   | Length of Time Owned (mths)                                                                                                    |
|----|------------------------------------------------|----------------------------------------------------------------------------------------------------|
|    |                                                | Dog Licence No.                                                                                                    |
|    |                                                | QRC Code Submit                                                                                                    |
|    |                                                | Microchip No. 123456789                                                                                                    |
|    |                                                | Microchip Make (If                                                                                                    |
|    |                                                | Remarks                                                                                                    |
|    |                                                | Add Reset                                                                                                    |
|    |                                                |                                                                                                    |
| 13 | Complete "Emergency<br>Contact".               |                                                                                                    |
|    | Click "Save" and "Return                       | Emergency Contact                                                                                                    |
|    | to Licences".                                  |                                                                                                    |
|    |                                                | S.No     Salutation*     Name*     Designation     Contact No*     Email*       1     Ø     Dr       Example     +651234567     example@t                                                                                                    |
|    |                                                |                                                                                                    |
|    |                                                | Delete Add New                                                                                                    |
|    |                                                |                                                                                                    |
|    |                                                | Return To Licencels Save & Exit                                                                                                    |
| 1/ | Attach any appropriato                         |                                                                                                    |
| 14 | documents.                                     |                                                                                                    |
|    | Click "Next".                                  |                                                                                                    |
|    |                                                | Apply for New Licence                                                                                                    |
|    |                                                | Licence to import/Export/Transsnip Animals, birds, Eggs and biologics Document Name Type Attachment Action Valid rabies vaccination record/certificate, including                                                                                                   |
|    |                                                | details of animal and microchip number (applicable<br>only for Import of Dogs & Cats from Category B)<br>Acceptable File<br>Formet: DOC/DOCK (6F, PE/PFF) (21.5) / LSX<br>Acceptable File Size: maximum 2 MB                                                        |
|    |                                                | Additional rables vaccination record/certificate after<br>blood sampling date for serology (applicable only for<br>Import Dogs & Cats under Category C1)<br>Acceptable File<br>Formet DOC/DC/CK/6F.#CR/PT/PT/VALS/ALSX<br>Acceptable File Size maximum 2 MB         |
|    |                                                | Valid rabies serology test report (applicable only for<br>Import of Dogs & Cats from Category (B)<br>Acceptable File<br>Forme: CooCDCCC(67: pc8/PEF/PF7/253/253/253/<br>Acceptable File Size maximum 2 MB                                                           |
|    |                                                | Photo showing clearly the face and body of the dog (mandatory only for mixed: cross breed) logplicable only for Import of Dogs from Category A to Category B Countries) Acceptable File Format: DOG,DOCX,GIF,JPG,PDF,PPT/XLS,XLSX Acceptable File Size maximum 2/M6 |
|    |                                                | Others         Oneutralie File           Acceptable File         ONLINE           Format: DOC,DOCX,GIF,JPG,PDF,PPT/VLS,XLSX         ONLINE                                                                                                    |
|    |                                                |                                                                                                    |
| 15 | Under "Information<br>Review", check that your |                                                                                                    |
|    | application details are                        |                                                                                                    |

|    | correct                                        | [                                                                                                    | Singapore Government                 |  |  |  |  |  |  |  |
|----|------------------------------------------------|----------------------------------------------------------------------------------------------------|--------------------------------------|--|--|--|--|--|--|--|
|    |                                                |                                                                                                    | Help   Contact Us   Feedback         |  |  |  |  |  |  |  |
|    |                                                | MY PORTFOLIO LICENCE APPLICATION (1) JOLENE                                                                                                    | E CHAN V E+<br>LOGOUT                |  |  |  |  |  |  |  |
|    |                                                | 1 General Information 2 Application Details 3 Supporting Document                                                                                                    | Declaration                          |  |  |  |  |  |  |  |
|    |                                                | Information Review                                                                                                    |                                      |  |  |  |  |  |  |  |
|    |                                                | · · · · · · · · · · · · · · · · · · ·                                                                                                    | e 🗗                                  |  |  |  |  |  |  |  |
|    |                                                | Licence to Import/Export/Transship Animals, Birds, Eggs and Biologics                                                                                                    |                                      |  |  |  |  |  |  |  |
|    |                                                | Licence Details                                                                                                    |                                      |  |  |  |  |  |  |  |
|    |                                                | Purpose Personal<br>Product Type Live Animals                                                                                                    |                                      |  |  |  |  |  |  |  |
|    |                                                | Shinning Datails (Import)                                                                                                    |                                      |  |  |  |  |  |  |  |
|    |                                                | Date of Arrival (http://                                                                                                    |                                      |  |  |  |  |  |  |  |
|    |                                                | Port of Entry CHANGI AIRPORT<br>Flight No/Ven No/ Vessel Name                                                                                                    | -                                    |  |  |  |  |  |  |  |
| 16 | Click on the declaration                       |                                                                                                    |                                      |  |  |  |  |  |  |  |
|    | under "General" and                            | General                                                                                                    |                                      |  |  |  |  |  |  |  |
|    | "Licence to                                    | <ol> <li>I declare that all the information given in this application form is true and correct.</li> </ol>                                                                                                    | ×                                    |  |  |  |  |  |  |  |
|    | Animals Birds Eags and                         | I am aware that legal action may be taken against me if I had knowingly provided false<br>information.                                                                                                    |                                      |  |  |  |  |  |  |  |
|    | Biologics"                                     | I agree that in any legal proceedings, I shall not dispute the authenticity or accuracy of any<br>statements, confirmations, records, acknowledgements, information recorded in or produced in<br>the application                                                                                                    |                                      |  |  |  |  |  |  |  |
|    |                                                | and approximit.                                                                                                    |                                      |  |  |  |  |  |  |  |
|    | Click "Submit".                                | Licence to Import/Export/Transship Animals, Birds, Eggs and Biologics                                                                                                    |                                      |  |  |  |  |  |  |  |
|    |                                                | I have read and understood the Terms & Conditions for application. Lonfirm that the                                                                                                    |                                      |  |  |  |  |  |  |  |
|    |                                                | information provided above is correct and true. I agree to indemnify Animal & Veterinary<br>Service from any claims arising from this application.                                                                                                    |                                      |  |  |  |  |  |  |  |
|    |                                                | 2 I have read and understood the Note attached with the application. I confirm that the information provided above are correct and true. I agree to indemnify Animal & Veterinary Service from any claims arising from this application and the subsequent Importation (severalized trans-deviced value) cancel control control value value values are applied as a set of the subsequent of the animal claimed activity understare). |                                      |  |  |  |  |  |  |  |
|    |                                                | -опротивлять вистемпричить от оте вистими рассвоеми и элементу вистурии или одди.                                                                                                    |                                      |  |  |  |  |  |  |  |
|    |                                                |                                                                                                    |                                      |  |  |  |  |  |  |  |
|    | A                                              | Previous Save as Draft Pr                                                                                                    | roceed With Payment Mode Selection   |  |  |  |  |  |  |  |
| 1/ | An acknowledgement will be received after your | Submitted successfully.                                                                                                    |                                      |  |  |  |  |  |  |  |
|    | application is submitted                       | You will be notified of the approval of your application via SMS/Email.                                                                                                    |                                      |  |  |  |  |  |  |  |
|    | successfully.                                  | Animal & Veterinary Service, a cluster of National Parks Board                                                                                                    |                                      |  |  |  |  |  |  |  |
|    |                                                | Licence to Import/Export/Transship Animals, Birds, Eggs and Biologics                                                                                                    | 5                                    |  |  |  |  |  |  |  |
|    |                                                | Application Number C1910024706 Application Status                                                                                                    | Processing                           |  |  |  |  |  |  |  |
|    |                                                | Submission Number B1910039081 Payment Status                                                                                                    | STAGE1 : N.A<br>STAGE2 : PENDING     |  |  |  |  |  |  |  |
|    |                                                | Submission Parter 07/03/2019 14:42:55 Estimated Processing Time<br>Submission Name B1910039081                                                                                                    | 2 working day(s)                     |  |  |  |  |  |  |  |
|    |                                                | View your Applications and Status                                                                                                    |                                      |  |  |  |  |  |  |  |
|    |                                                | NOTE<br>Application submitted successfully. You will be notified upon application approval or licence dispatch related                                                                                                    | matters through email/sms. Processin |  |  |  |  |  |  |  |
|    |                                                | will also be updated under Application Status column                                                                                                    |                                      |  |  |  |  |  |  |  |
|    |                                                | You can retrieve your submission and application details form Applications menu under MY PORTFOLIO.                                                                                                    |                                      |  |  |  |  |  |  |  |
|    |                                                |                                                                                                    |                                      |  |  |  |  |  |  |  |
|    |                                                | PRINT CLOSE                                                                                                    |                                      |  |  |  |  |  |  |  |
|    |                                                |                                                                                                    |                                      |  |  |  |  |  |  |  |

- The certificate would be issued within 1-2 working days.
- The cost of each licence is S\$50 (normal) or S\$100 (express).
- You can only make a payment after the application is approved.

| 18 | An email will be sent to<br>your email address after |                                                                                                    | 4                      |  |  |  |  |
|----|------------------------------------------------------|----------------------------------------------------------------------------------------------------|------------------------|--|--|--|--|
|    | your application has                                 | · · · · · · · · · · · · · · · · · · ·                                                                                                    | lences                 |  |  |  |  |
|    |                                                      | Correspondences                                                                                                    |                        |  |  |  |  |
|    | Click "Correspondences"<br>tab on the email          | Correspondence Name. Application Number, Licence Number                                                                                                    | RCH Advanced Search    |  |  |  |  |
|    | notifications.                                       | Application/Licence         Licence         Application         Sent           Name         Type         Channel         Agency         Date           Varie         Varie         Varie         Varie         Varie                                                                                                    |                        |  |  |  |  |
|    |                                                      | On Submission C1910024709 Licence to Import/Export/Transship NEW EMAIL Service a cluster of 2019<br>Notification Animals. Birds. Eggs and Biologics NEW EMAIL Service a cluster of 2019<br>National Parks Board 15/03/42                                                                                                    |                        |  |  |  |  |
|    |                                                      | Status Update<br>Notification         C1910024706         Licence to Import/Export/Transibip<br>Animals, Birds, Eggs and Biologics         NEW         Animal & Veterinary<br>EMAIL         Service, a cluster of<br>National Parks Board         07 Mar                                                                                                    |                        |  |  |  |  |
|    |                                                      | Payment Advice Email         C1910024706         Licence to Import/Export/Transship         Animal & Veterinary         07 Mar           Animals, Birds, Eggs and Biologics         NEW         EMAIL         Service, a cluster of         2019           Animals, Birds, Eggs and Biologics         NEW         EMAIL         Service, a cluster of         2019                                                                                                    |                        |  |  |  |  |
|    |                                                      |                                                                                                    |                        |  |  |  |  |
| 19 | Click "Payment" tab.                                 |                                                                                                    |                        |  |  |  |  |
|    | Payment status will show                             | Requests for Action         State         State         Comparison         Comparison         Comparis                                                                                                    | ]<br>dences            |  |  |  |  |
|    | "Unpaid".                                            | Payments                                                                                                    |                        |  |  |  |  |
|    |                                                      | Rayment Advice Number, Application Number, Licence Name SEARCH                                                                                                    | Search                 |  |  |  |  |
|    |                                                      | Make Payment                                                                                                    |                        |  |  |  |  |
|    |                                                      | Payment<br>Advice Application Application Application<br>Number Type Number Agency Name ⊕ Licence Name ⊕ (SGD) Due Date St<br>⊕ ⊕ ⊕ ♥                                                                                                    | ayment<br>itatus<br>\$ |  |  |  |  |
|    |                                                      | PA191109203 NEW C1910024706 Service, a cluster of Animal & Veterinary Service, a cluster of Animal & Service, a cluster of Animals, Birds, Eggs and 100.00 04 Apr 2019 Biologics                                                                                                    | Inpaid                 |  |  |  |  |
|    |                                                      | PA19100003 NEW C1910024555 Animal & Veterinary Licence to Import/Export/Tranship 100.00 29 Mar 01 Mar Provided Animals, Birds, Eggs and Biologics 2019 2019 2019 2019                                                                                                    | 'aid                   |  |  |  |  |
| 20 | Select the checkbox of                               |                                                                                                    | _                      |  |  |  |  |
| 20 | the application which you                            |                                                                                                    | -                      |  |  |  |  |
|    | wish to make payment for.                            | Image: Constraint of the second second sec | ences                  |  |  |  |  |
|    | Click "Make Payment"                                 | Payments                                                                                                    |                        |  |  |  |  |
|    | Cher Mare rayment.                                   | Rayment Advice Number, Application Number, Licence Name SEARCH                                                                                                    | earch                  |  |  |  |  |
|    |                                                      | Payment Application Application Application Advice Type Number Agency Name Licence Name (SGD) Date Date Sta                                                                                                    | yment<br>atus          |  |  |  |  |
|    |                                                      | Animal & Veterinary     Import/Export/Transship     Animal & Veterinary     Service, a cluster of     National Parks Board     Biologics     Licence to     Animals, Brds, Eggs and     100.00     04 Apr     Unit     Biologics                                                                                                    | paid                   |  |  |  |  |
|    |                                                      |                                                                                                    |                        |  |  |  |  |

## B. After the application has been approved - PAYMENT

| 21 | Click "Continue" to make                                                                                                   | A HOME MY PORTFOLIO                                                                                                    |
|----|----------------------------------------------------------------------------------------------------|----------------------------------------------------------------------------------------------------|
|    | payment.                                                                                                    | 1     2     3     4     5     6       SELECT     ADD     PROVIDE     UPLOAD     REVIEW & SUBMIT     ACKNOWLEDG       Licence(S)     General Information     Application Details     Supporting Document(S)     Review & SubMit     ACKNOWLEDG                                                                                                    |
|    |                                                                                                    | AVS - Licence to Import/Export/Transship Animals, Birds, Eggs and Biologics<br>C1910024706<br>Pay with e-Payment<br>Description                                                                                                    |
|    |                                                                                                    | PA191109203       AVS - Licence to Import/Export/Transship Animals, Birds,<br>Eggs and Biologics       C1910024706       Pay with<br>e-Payment                                                                                                    |
|    |                                                                                                    | Grand Total \$100.00 BACK CONTINUE                                                                                                    |
| 22 | After successful<br>payment, you may click<br>on "view receipt" to see<br>the receipt or click "next"<br>to exit the page. | Image: Normal background background |
|    |                                                                                                    | e-Payment  Payment is successful and the receipt is generating.                                                                                                    |
|    |                                                                                                    | If the receipt does not appear, please click on the View Receipt button below           Image: Next Control         NEXT                                                                                                    |

## C. After the application has been approved – PRINTING YOUR LICENCE

| 23 | An email will be sent to<br>your email address after<br>your licence is ready for<br>printing. | 🚖 номе<br>Ж<br>Dashboard<br>Corresponden   | HOME     MY PORTFOLIO     ILCENCE APPLICATION                  |                                                                          |                                                                                                    |       |                                                                      |                            |  |
|----|------------------------------------------------------------------------------------------------|--------------------------------------------|----------------------------------------------------------------|--------------------------------------------------------------------------|----------------------------------------------------------------------------------------------------|-------|----------------------------------------------------------------------|----------------------------|--|
|    | Click "Correspondences"<br>tab on the email<br>notifications.                                  | Correspondence                             | e Name, Application Num<br>Application/Licence<br>Number<br>\$ | Application I<br>Type                                                    | SEARCH<br>SEARCH<br>Search<br>Advanced Search<br>Search<br>Se |       |                                                                      |                            |  |
|    |                                                                                                | New Application<br>Collection Notification | C1910024706                                                    | Licence to Import/Export/Transship<br>Animals, Birds, Eggs and Biologics | NEW                                                                                                    | EMAIL | Animal & Veterinary<br>Service, a cluster of<br>National Parks Board | 07 Mar<br>2019<br>15:20:13 |  |

|    |                                                 | 🖍 номе                                                                                                    | MY PORTFOLIO                             |                                | ICE APPLICATI                        | ON                |                     |                                                                                                    |                                                                      |                              |                       |
|----|-------------------------------------------------|----------------------------------------------------------------------------------------------------|------------------------------------------|--------------------------------|--------------------------------------|-------------------|---------------------|----------------------------------------------------------------------------------------------------|----------------------------------------------------------------------|------------------------------|-----------------------|
|    |                                                 | Dashboard                                                                                                    | Applications                             |                                | Paym                                 | 6)<br>ients       | Requests            | for Action                                                                                                    | Stock Cards                                                          | Corresponde                  | ences                 |
|    |                                                 | Correspondence                                                                                                    | es                                       |                                |                                      |                   |                     |                                                                                                    |                                                                      |                              |                       |
|    |                                                 | Correspondence I                                                                                                    | Name, Application Nurr                   | nber, Licence I                | lumber                               |                   |                     | SEARCH                                                                                                    |                                                                      | Advanced S                   | earch                 |
|    |                                                 | Name 🖕                                                                                                    | Application/Licence<br>Number            | Licence 🔶<br>Name              |                                      |                   | Application<br>Type | Delivery<br>Channel                                                                                                    | Agency 👙                                                             | Sent<br>Date                 |                       |
|    |                                                 | Status Update<br>Notification                                                                                                    | C1910024709                              | Licence to Im<br>Animals, Birc | port/Export/Tra<br>Is, Eggs and Biol | nsship<br>ogics   | NEW                 | EMAIL                                                                                                    | Animal & Veterinary<br>Service, a cluster of<br>National Parks Board | 07 Mar<br>2019<br>1 15:21:05 |                       |
|    |                                                 | Payment Advice Email                                                                                                    | C1910024709                              | Licence to Im<br>Animals, Birc | port/Export/Tra<br>ls, Eggs and Biol | nsship<br>ogics   | NEW                 | EMAIL                                                                                                    | Animal & Veterinary<br>Service, a cluster of<br>National Parks Board | 07 Mar<br>2019<br>1 15:21:00 |                       |
|    |                                                 | New Application<br>Collection Notification                                                                                                    | C1910024706                              | Licence to Im<br>Animals, Birc | port/Export/Tra<br>Is, Eggs and Biol | nsship<br>ogics   | NEW                 | EMAIL                                                                                                    | Animal & Veterinary<br>Service, a cluster of<br>National Parks Board | 07 Mar<br>2019<br>d 15:20:13 |                       |
|    |                                                 | COR_0029- IET<br>Transship_Dog19TA000001                                                                                                    | C1910024706                              | Licence to Im<br>Animals, Birc | port/Export/Tra<br>is, Eggs and Biol | nsship<br>ogics   | NEW                 | NA                                                                                                    | Animal & Veterinary<br>Service, a cluster of<br>National Parks Boarc | 07 Har<br>2019<br>15:19:28   | Ð                     |
| 24 | Click on the "Licences"                         | 👚 номе   🗎                                                                                                    | MY PORTFOLIO                             |                                | CE APPLICATIO                        | DN                |                     |                                                                                                    |                                                                      |                              | 4                     |
|    | tab and click on the<br>"printer icon" to print | I I I I I I I I I I I I I I I I I I I                                                                                                    |                                          | R                              | \$                                   |                   | Ć                   | ý                                                                                                    |                                                                      |                              |                       |
|    | printer icon to print.                          | Dashboard A                                                                                                    | Applications                             | Licences                       | Paym                                 | ents              | Requests 1          | for Action                                                                                                    | Stock Cards                                                          | Correspond                   | ences                 |
|    |                                                 | Licences                                                                                                    |                                          |                                |                                      |                   |                     |                                                                                                    | _                                                                    |                              |                       |
|    |                                                 | Licence Name, Lice                                                                                                    | nce Number                               |                                |                                      |                   |                     | SEARCH                                                                                                    |                                                                      | Advanced S                   | earch                 |
|    |                                                 | Licence<br>Number Licence Nam                                                                                                    | ne 🍦                                     | Lic                            | ence Issue<br>atus Date              | Expiry<br>Date    | Licensee<br>¢       | Agency                                                                                                    |                                                                      | Action                       |                       |
|    |                                                 | FE1900001 Licence to M<br>Animal Feed                                                                                                    | anufacture and Process                   | of Pe                          | 15<br>nding Apr<br>2019              | 31<br>Mar<br>2020 | Brent<br>Reynolds1  | Singapore                                                                                                    | Food Agency                                                          | Action 🗸                     | θ                     |
|    |                                                 | 19TA000001 Licence to Im<br>Birds, Eggs a                                                                                                    | nport/Export/Transship A<br>nd Biologics | Animals, Ac                    | 07<br>tive Mar<br>2019               | 05<br>Apr<br>2019 | Brent<br>Reynolds1  | Animal &<br>Service, a                                                                                                    | Veterinary<br>cluster of                                             | Action 🗸                     | 0                     |
|    |                                                 | 19IA000016 Licence to Im<br>Birds, Eggs a                                                                                                    | nport/Export/Transship A<br>nd Biologics | Animals, Ca                    | 01<br>ncelled Mar<br>2019            | 30<br>Mar<br>2019 | Brent<br>Reynolds1  | Animal &<br>Service, a<br>National F                                                                                                    | Veterinary<br>cluster of<br>larks Board                              | Action 🗸                     | Ð                     |
|    |                                                 |                                                                                                    |                                          |                                |                                      |                   |                     |                                                                                                    |                                                                      |                              |                       |
| 25 | Click "Print" to generate the licence           | 🔶 🕘 🌠 https://stg frentier.gov.ag                                                                                                    |                                          | 🕎 Search   AVA PAL             | 5 🕞 Logout                           |                   | 🍯 Session Expired   | in the second second se | Ele - Licence × 💋 Workspo<br>are Government<br>France - Exemption    | ace Submission               | 2. <b>■2.</b><br>☆ 03 |
|    | You may print the licence                       |                                                                                                    |                                          |                                |                                      |                   | ())<br>Notice       |                                                                                                    |                                                                      |                              |                       |
|    | using your own printer                          |                                                                                                    | Atliens Ass                              | t Certificate                  |                                      |                   |                     | B<br>Stock Cards                                                                                                    |                                                                      |                              |                       |
|    | (black & white or colour).                      |                                                                                                    | The licence is appro                     | Document Name                  | Live Animal_Dog16I400                | 0073              | Watermarked         | VA.                                                                                                    |                                                                      |                              |                       |
|    |                                                 |                                                                                                    | Licence Details                          | Licensee                       | Status<br>Artica                     | Pr                | nt Cancel           | it<br>Registration                                                                                                    |                                                                      |                              |                       |
|    |                                                 |                                                                                                    |                                          |                                |                                      |                   |                     |                                                                                                    |                                                                      |                              |                       |
|    |                                                 |                                                                                                    |                                          |                                |                                      |                   |                     |                                                                                                    |                                                                      |                              |                       |
|    |                                                 |                                                                                                    |                                          |                                |                                      |                   |                     |                                                                                                    |                                                                      |                              |                       |
|    |                                                 |                                                                                                    | Back Vew Licence                         | e Information Ac               | in 🗸                                 |                   |                     |                                                                                                    |                                                                      |                              |                       |
|    |                                                 | <ul> <li>(a)</li> <li>(b)</li> <li>(c)</li> <li>(c)</li></ul> | S. 💽 🔀                                   | <u>w</u>                       | meris Constan of J                   | arral             |                     |                                                                                                    | EN                                                                   | - P 0 9 6 10                 | 3 PM                  |

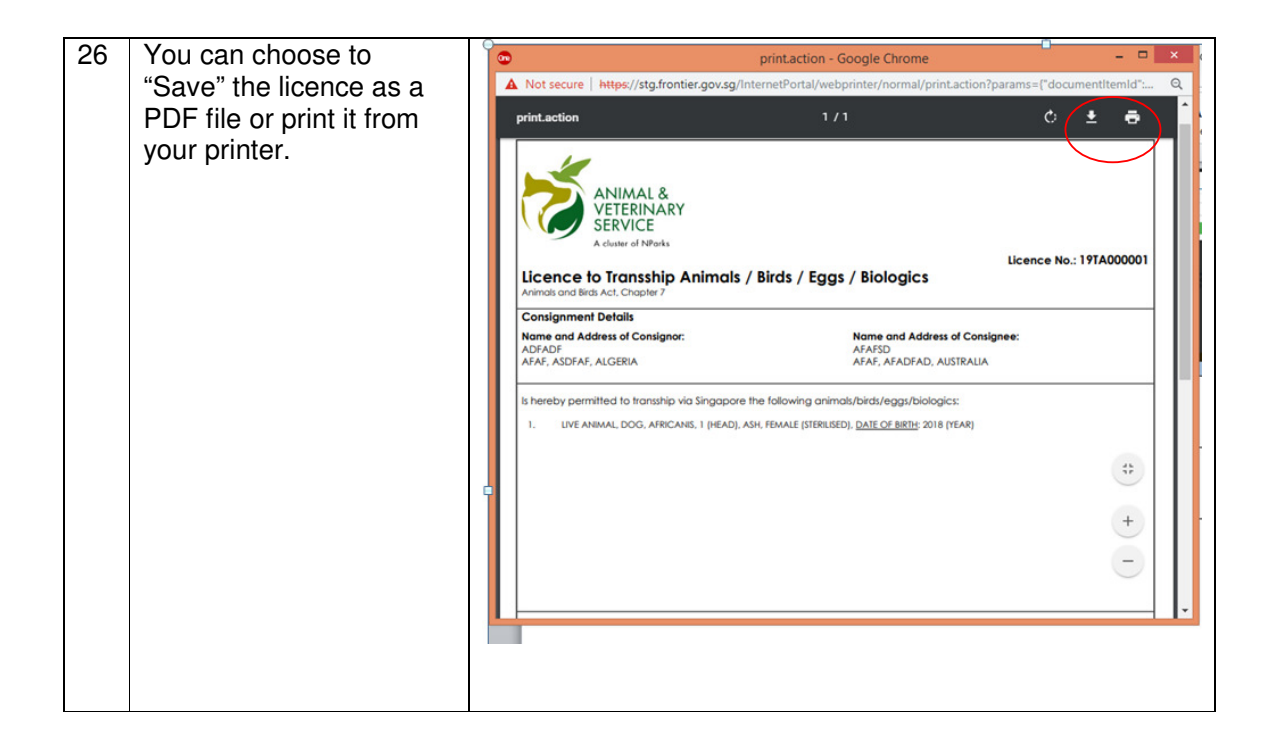

∢